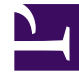

## **GENESYS**<sup>®</sup>

This PDF is generated from authoritative online content, and is provided for convenience only. This PDF cannot be used for legal purposes. For authoritative understanding of what is and is not supported, always use the online content. To copy code samples, always use the online content.

## Workforce Management Web for Agents Help

İzin Günü Tercihlerini Ekleme ve Düzenleme

4/18/2025

## İzin Günü Tercihlerini Ekleme ve Düzenleme

İzin Günü tercihlerinizi eklemek için Tercihler Genel Bakış bölümünü kullanın:

- 1. İzin Günü Ekle'ye tıklayın.
- 2. Tarih açılır menüsünde, bir tarih seçin.
- 3. Yorumlar alanında, herhangi bir uygulanabilir yorum girin.
- 4. Girdiyi göndermek için **Tamam'**a veya iptal etmek ve pencereyi kapatmak için **iptal**'e tıklayın.

## İzin Günü Tercihlerini Düzenleme

İzin Günü tercihlerini düzenlemek için Tercihler Genel Bakış bölmesini kullanın . Bkz. Tercihleri Düzenleme ve Silme.